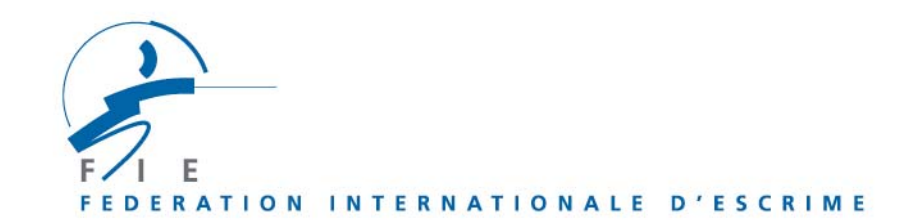

## USER GUIDE FOR THE ENTRIES TO COMPETITIONS THROUGH INTERNET ON www.fie.ch

On top of the home page, click on « login » and enter your « user's name», your « password», (the same as those you use for the order of licences), click on « OK ».

## Preambule :

Important: only those fencers having a valid licence for the current season appear on the screen and may be entered in the competitions.

If one of the fencers whom you wish to enter has no valid licence for the season 2003/2004, you first have to order the licence for the current season according to the standing procedure. Once the licence is ordered, you can go back to the section "competitions", " entry" and continue the entry procedure. This procedure is the same for the individual and team competitions.

On top of the page, go to the scrolling menu **"competitions**". Click on **"entry**". The list of the competitions in which you can enter your fencers displays. Click on the wished competition.

- The page of the competition opens and the licenced fencers of your federation display.
- Click on the boxes of the fencers whom you want to enter, then validate by clicking on "enter". A window of confirmation displays, indicating how many fencers are properly entered. You can show the list of your fencers entered by clicking on "fencers entered". If you wish to modify your entries, click on the box of the fencer concerned, then on "remove". Check again the list of fencers if necessary. Your entry has been completed.

**For the 2003/2004 season**, the maximum number of fencers who can be entered per country and per weapon is of 8, plus the quotas of countries per weapon, if any (cf. article 0.86).

You can process entries or modifications of entries up to the Tuesday preceding each competition. Beyond this date, the system will be blocked and no entry nor modification can intervene.